# 「洗剤・柔軟剤自動再注文」の設定方法

自動投入タンク内の残量とお手元にある在庫が少なくなったら、Amazonに自動で再注文してご自宅などへ届けられるように設定できるサービスです。 Amazonからお客様へ発送確認のメールなどが送信されます。

●本サービスは、Amazonが提供する「Alexa スマートリオーダー」サービスに対応しています。利用するには、Amazonアカウントが必要です。

●Amazon、Alexa 及びこれらに関連するすべての商標は、Amazon.com, Inc. 又はその関連会社の商標です。

#### ■事前準備

「洗剤・柔軟剤 自動再注文」を設定するためには、「スマホで洗濯」アプリと「Amazon Alexa」アプリが必要です。

#### ①「スマホで洗濯」アプリの設定

お使いのスマートフォンにインストールいただき、「洗剤・柔軟剤自動再注文」対応の洗濯機をMy家電登録してください。 ●「スマホで洗濯」アプリの利用可能バージョンについては、「スマホで洗濯」アプリのサービスご利用条件をご参照ください。 ●サービスのご利用には「CLUB Panasonic ID」が必要です。

- ●「スマホで洗濯」アプリをダウンロードできないスマートフォンでは「洗剤・柔軟剤 自動再注文」はご利用いただけません。
- ●「洗剤・柔軟剤 自動再注文」 に対応の洗濯機は、2020年以降発売の「スマホで洗濯」アプリ対応機種です。
- ●対応の洗濯機の品番については、「スマホで洗濯」Q&Aでご確認ください。

#### ②「Amazon Alexa」アプリの設定

お使いのスマートフォンにインストールいただき、「洗剤・柔軟剤 自動再注文」を設定するAmazonアカウントでログインし、 セットアップを完了してください。

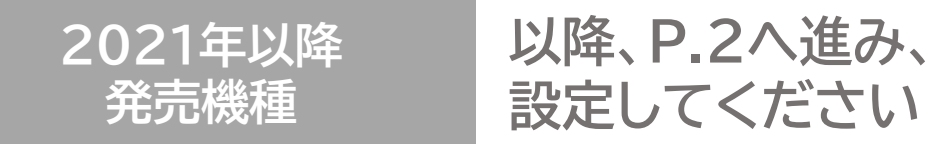

2020年 発売機種

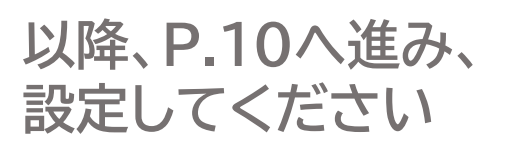

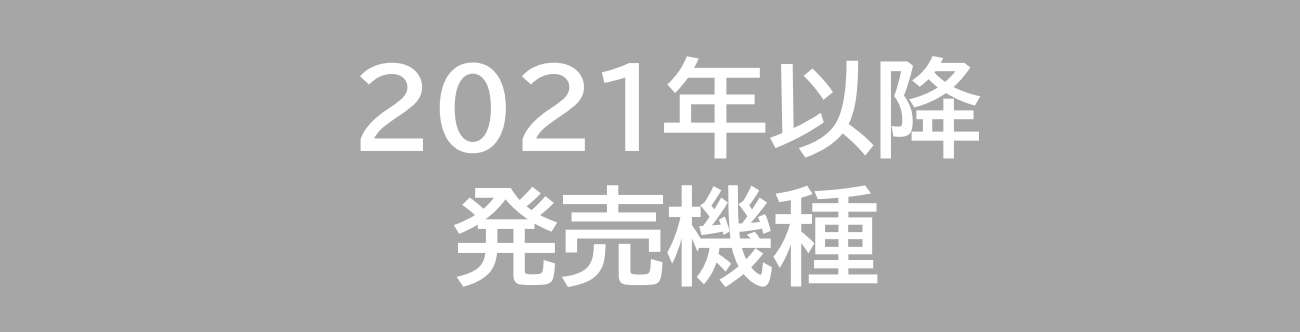

・ななめドラム式洗濯乾燥機:NA-LX129シリーズ、NA-LX127シリーズ

・ななめドラム式洗濯乾燥機(Cuble):NA-VG2800L/R、NA-VG2700L/R、NA-VG2600L/R

・タテ型洗濯乾燥機:「スマホで洗濯」アプリ対象の全ての機種

・タテ型全自動洗濯機:「スマホで洗濯」アプリ対象の全ての機種

お使いの洗濯機が対応機種か確認するには、洗濯機に記載の「NA-」から始まる品番をご確認ください。

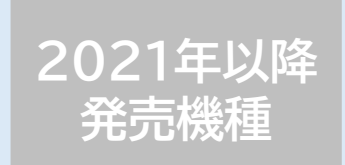

#### 「スマホで洗濯」アプリで、「洗剤・柔軟剤オンライン購入」を設定する(1/1)

「スマホで洗濯」アプリの「洗剤・柔軟剤オンライン購入」から「Amazon」を選択して設定に進んでください。 「設定する」ボタンを押した後は、「Amazon Alexa」アプリが起動します。

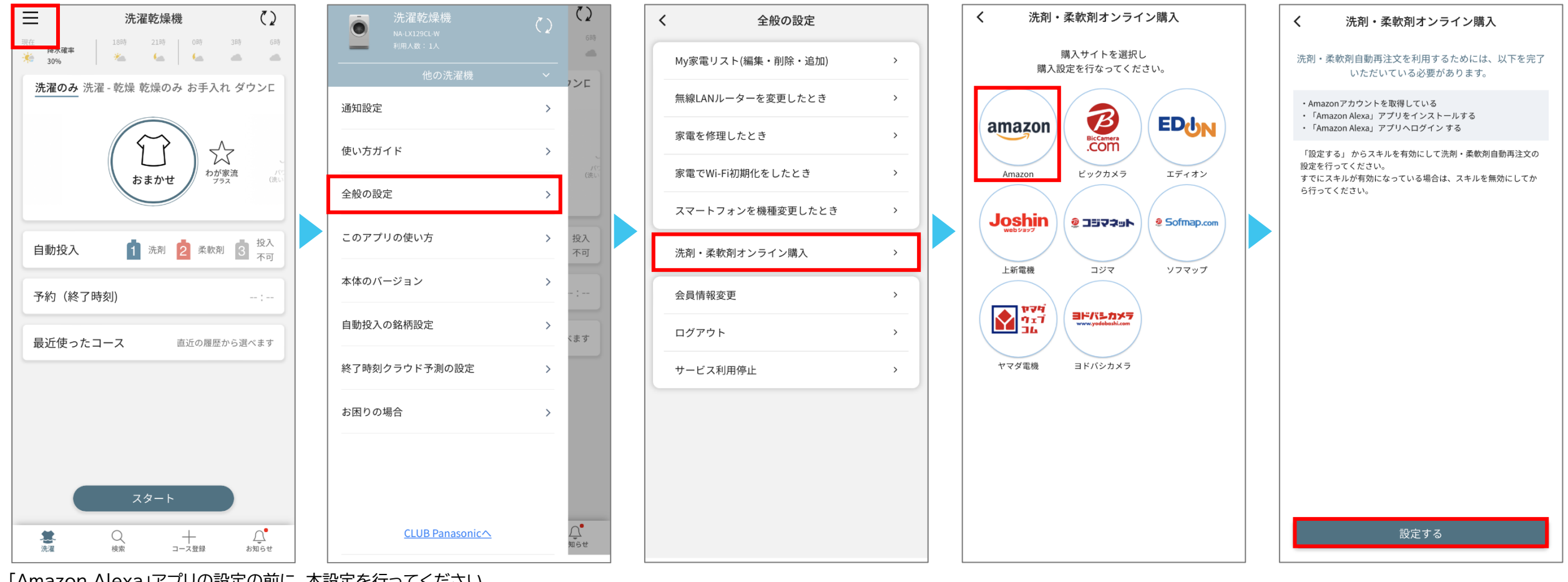

「Amazon Alexa」アプリの設定の前に、本設定を行ってください.

以降は「Amazon Alexa」アプリで設定します。 (事前に「Amazon Alexa」アプリのインストールが必要です)

※画面イメージは開発時点のものです。改善等のために予告なく変更する場合があります。

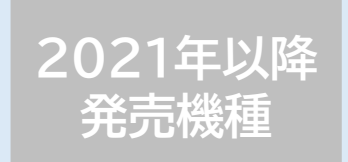

スキルがすでに有効になっている場合、 無効にしてから設定を始めてください。

設定

スキルを無効

にする

# 「Amazon Alexa」アプリで、「洗剤・柔軟剤 自動再注文」を設定する(1/5)

「Amazon Alexa」アプリが起動すると、「スマホで洗濯(自動再注文)」スキルページが表示されます。 スキルを有効にして、「スマホで洗濯」アプリでログインした際のIDでログインしてください。 Amazonとのアカウントリンクに進むので、表示される内容を確認して、「許可する」や「OK」を押してください。

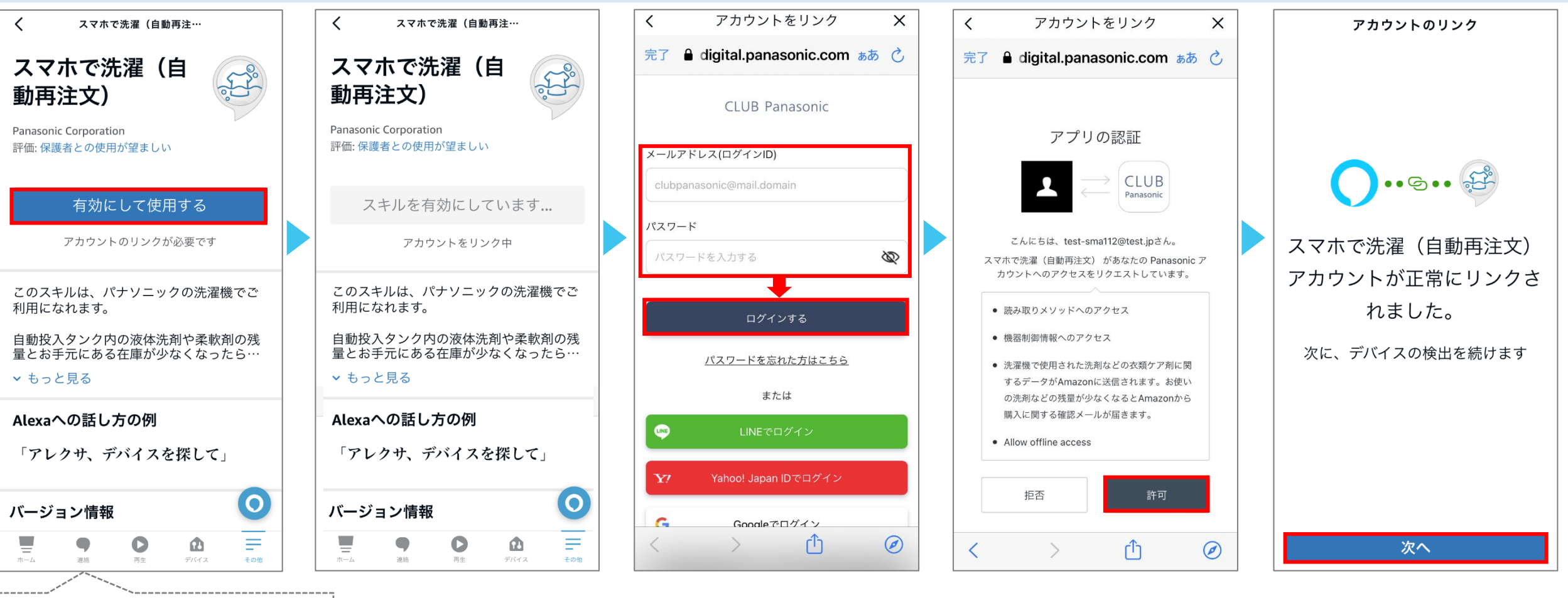

#### 2021年以降 発売機種

## 「Amazon Alexa」アプリで、「洗剤・柔軟剤 自動再注文」を設定する(2/5)

アカウントリンクが完了したら、「洗剤・柔軟剤 自動再注文」を設定する洗濯機を検出してセットアップへ進んでください。

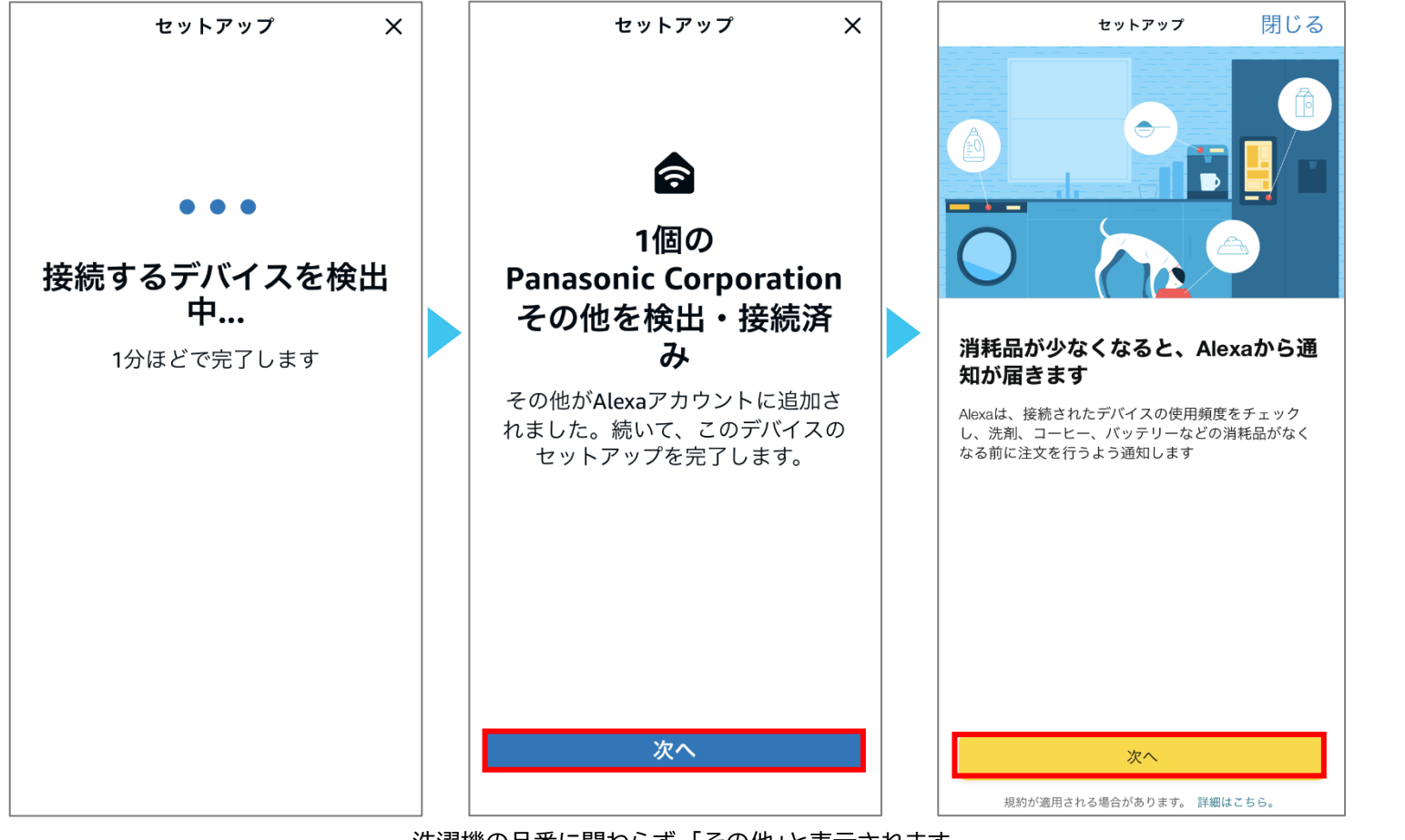

洗濯機の品番に関わらず、「その他」と表示されます。

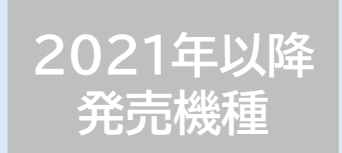

## 「Amazon Alexa」アプリで、「洗剤・柔軟剤 自動再注文」を設定する(3/5)

再注文を設定するタンクについて、ご自宅にある洗剤などの総残量をそれぞれ登録します。 自動投入タンク内の残量と、お手元の詰め替えパウチなどの残量の合計を入力してください。 ※「g(グラム)」表示の剤については、その数値を「ml(ミリリットル)」としてそのまま入力してください。

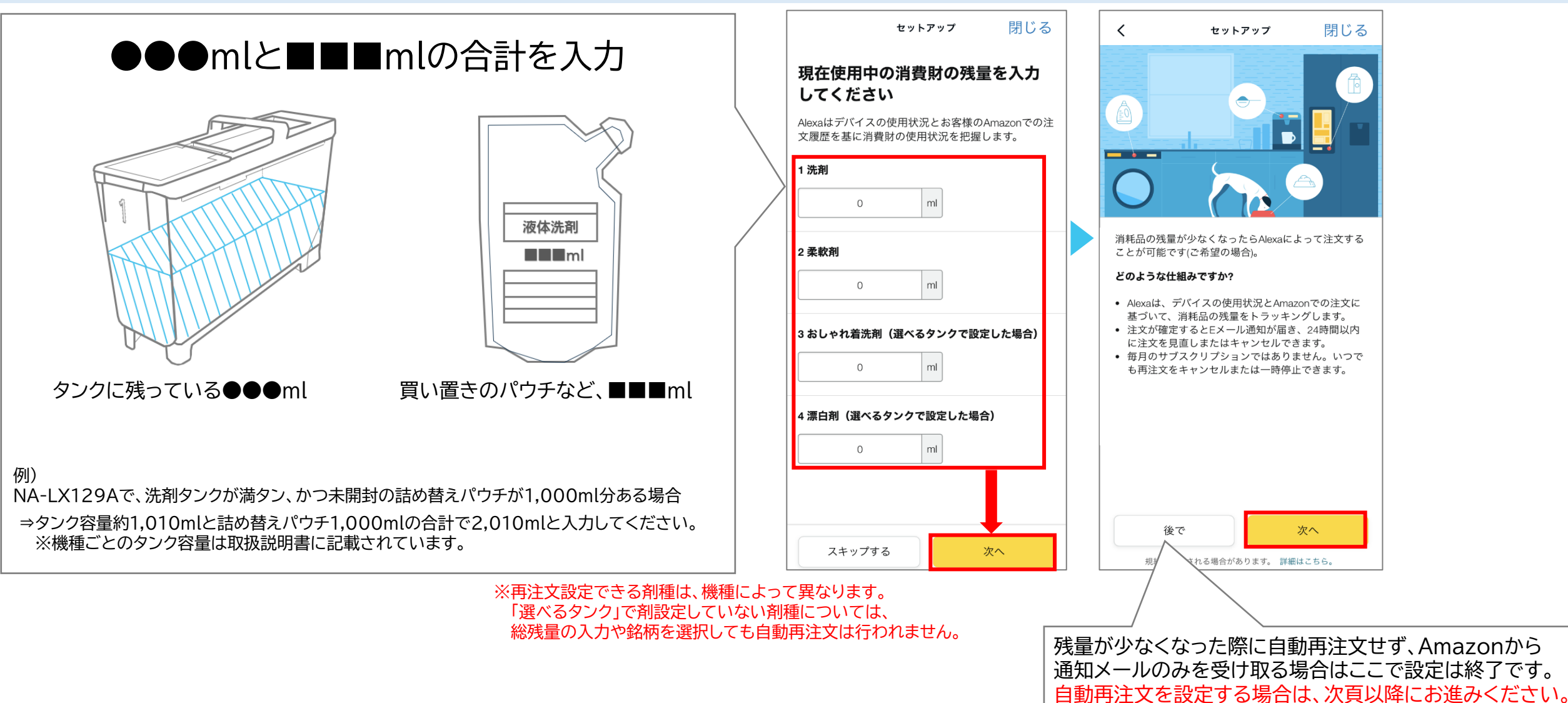

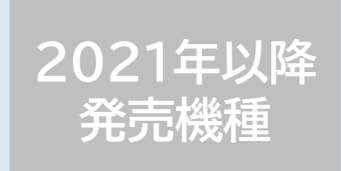

## 「Amazon Alexa」アプリで、「洗剤・柔軟剤 自動再注文」を設定する(4/5)

#### 自動再注文する洗剤などの銘柄を選択してください。 その後、配送先や決裁方法を確認してください。

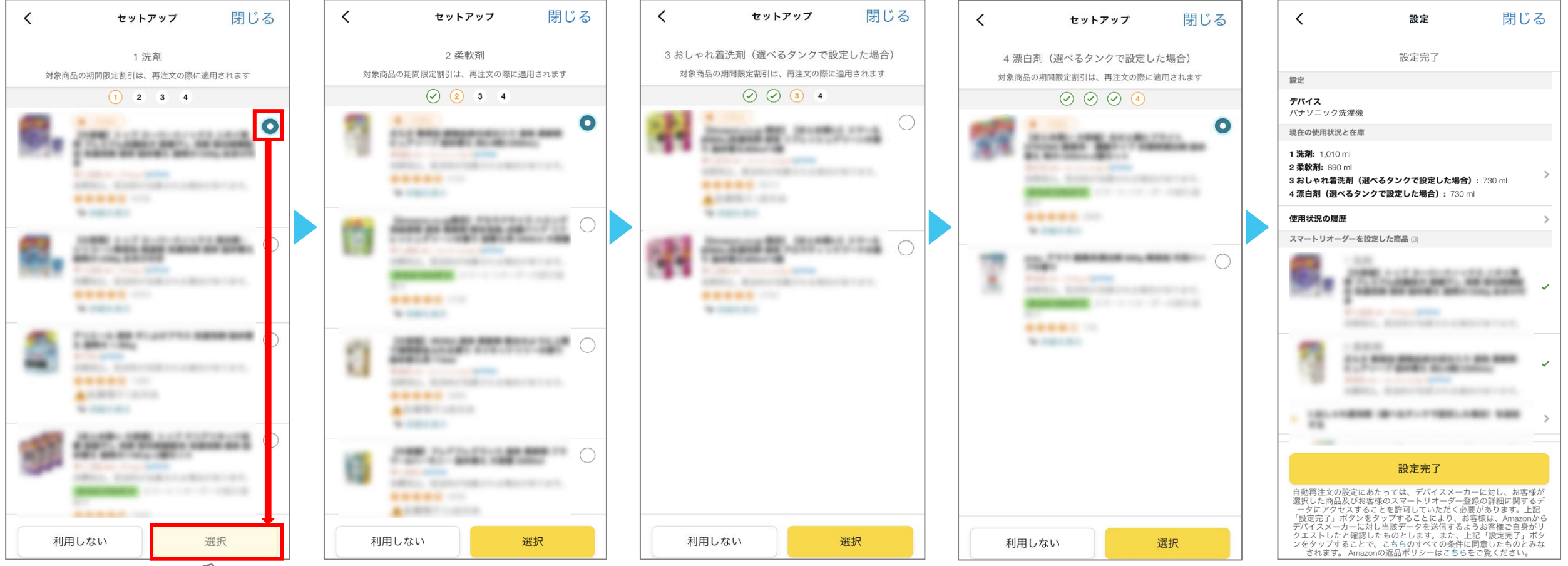

※再注文設定できる剤種は、機種によって異なります。 「選べるタンク」で剤設定していない剤種については、 総残量の入力や銘柄を選択しても自動再注文は行われません。

再注文する銘柄を選んで「選択」を押してください。 ※再注文しない剤の場合、「利用しない」を選択してください。 (「選べるタンク」で設定していない場合も同様です) 7

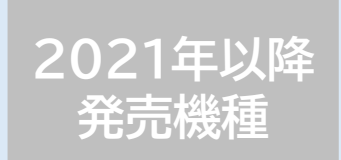

## 「Amazon Alexa」アプリで、「洗剤・柔軟剤 自動再注文」を設定する(5/5)

各種登録内容を確認して、自動再注文設定を完了してください。

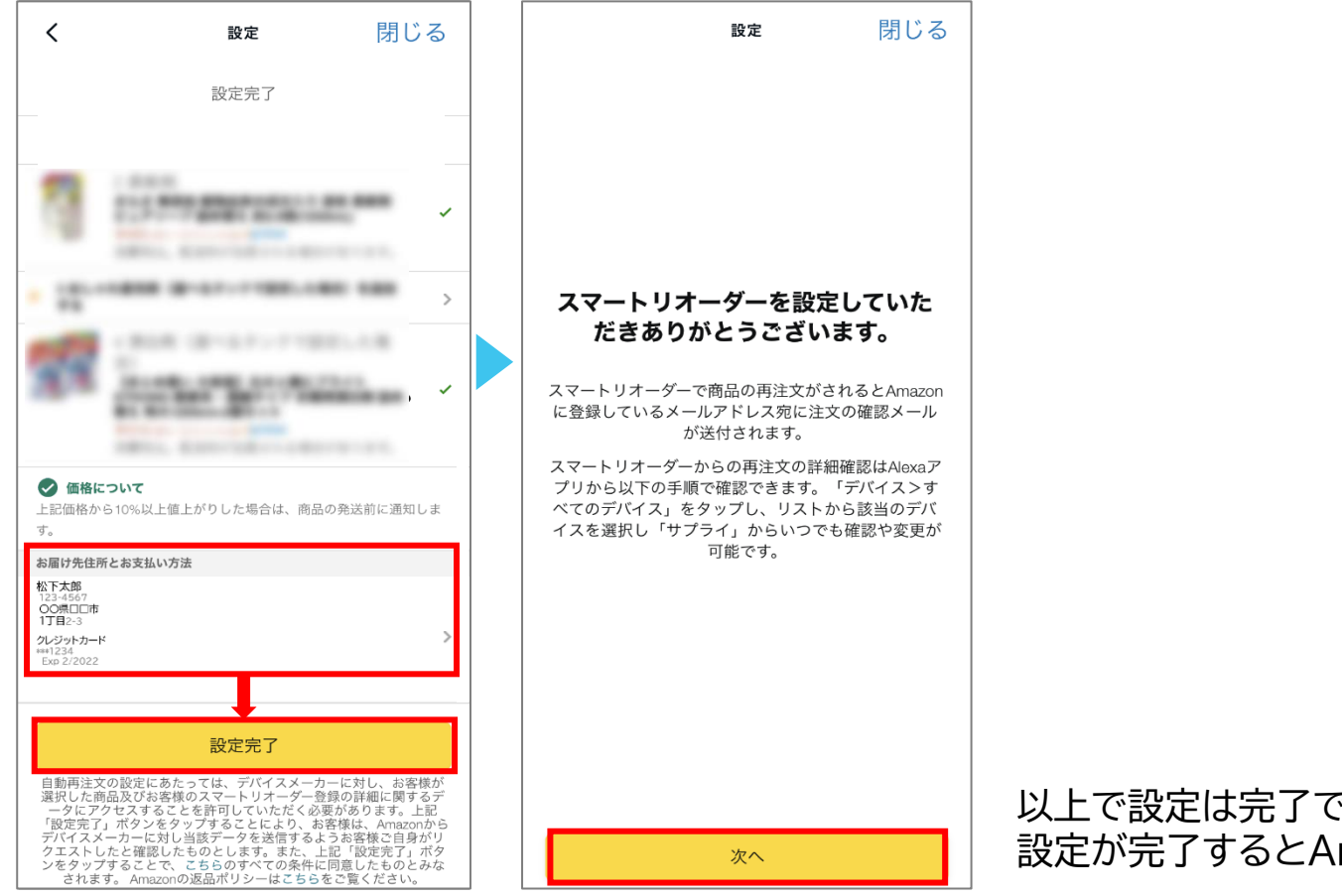

決済方法や配送先を登録します。

以上で設定は完了です。お疲れ様でした。 設定が完了するとAmazonからメールが届きます。

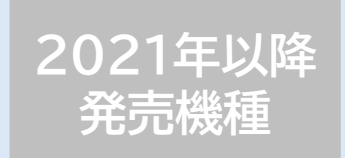

#### 洗剤などの残量や、注文する銘柄を再設定する場合

自動再注文以外で洗剤などを入手した場合や、再注文する銘柄を変更したい場合は、「Amazon Alexa」アプリで設定してください。 (「選べるタンク」で剤設定を変更した場合も、同様に再設定が必要です)

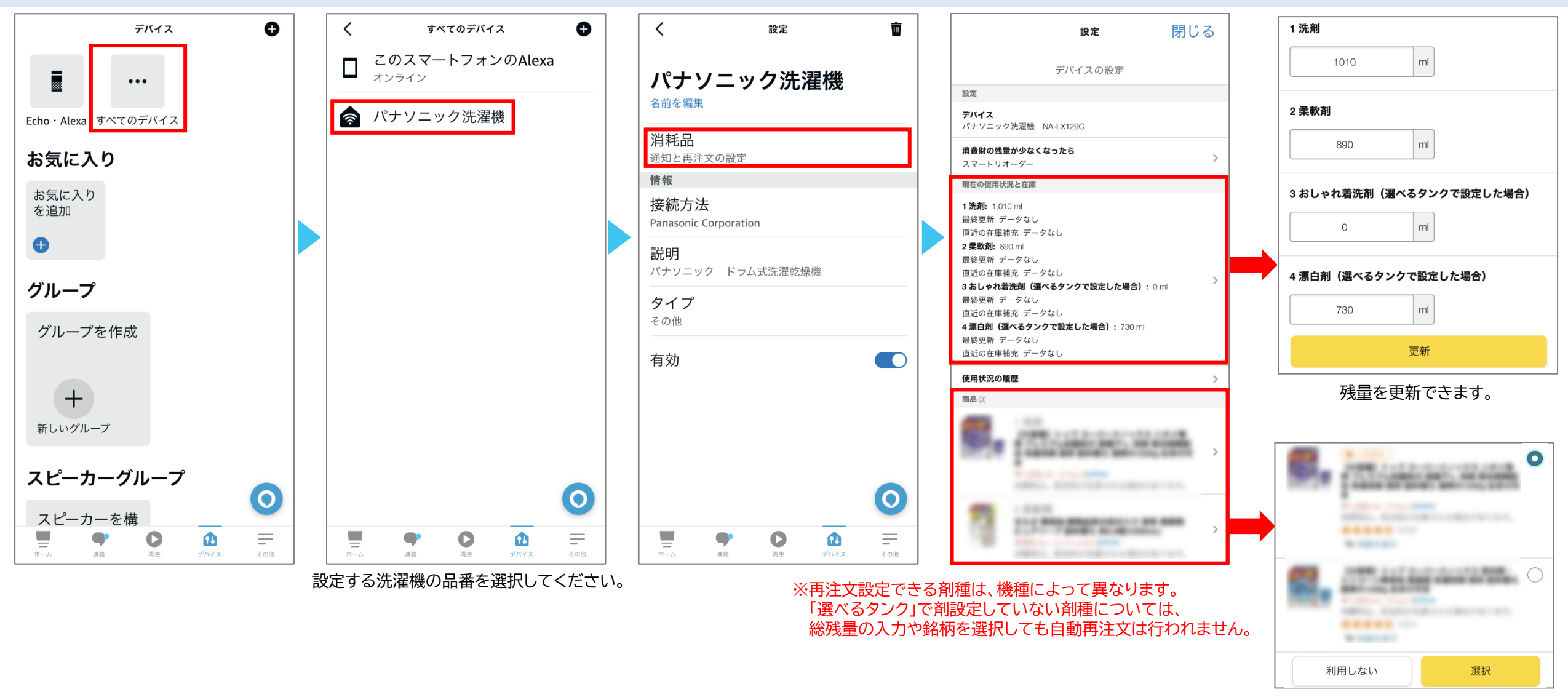

銘柄を再選択できます。

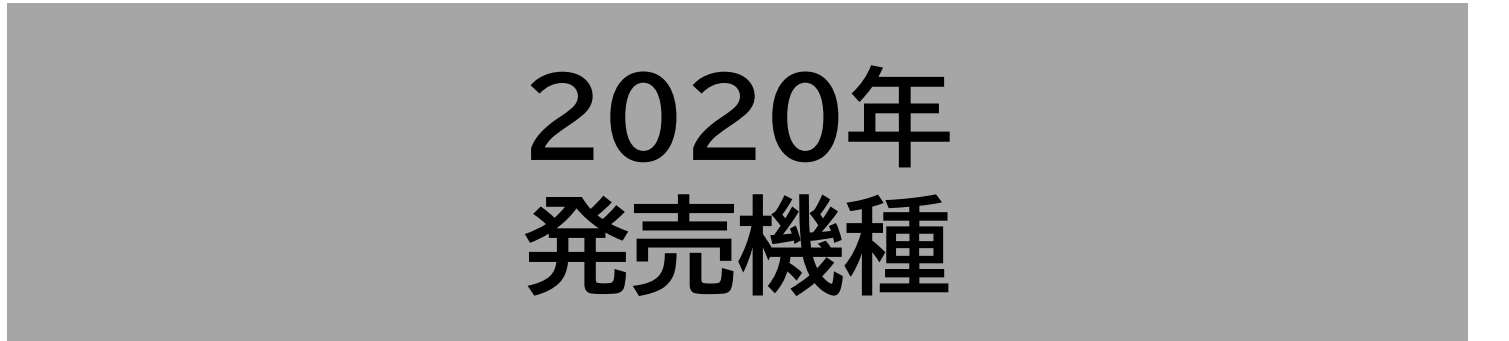

・ななめドラム式洗濯乾燥機: NA-VX900BL/R

・ななめドラム式洗濯乾燥機(Cuble): NA-VG2500L/R、NA-VG1500L/R

お使いの洗濯機が対応機種か確認するには、洗濯機に記載の「NA-」から始まる品番をご確認ください。

#### 2020年 発売機種

「スマホで洗濯」アプリで、「洗剤・柔軟剤オンライン購入」を設定する(1/1)

「スマホで洗濯」アプリの「洗剤・柔軟剤オンライン購入」から「Amazon」を選択して設定に進んでください。 「設定する」ボタンを押した後は、「Amazon Alexa」アプリが起動します。

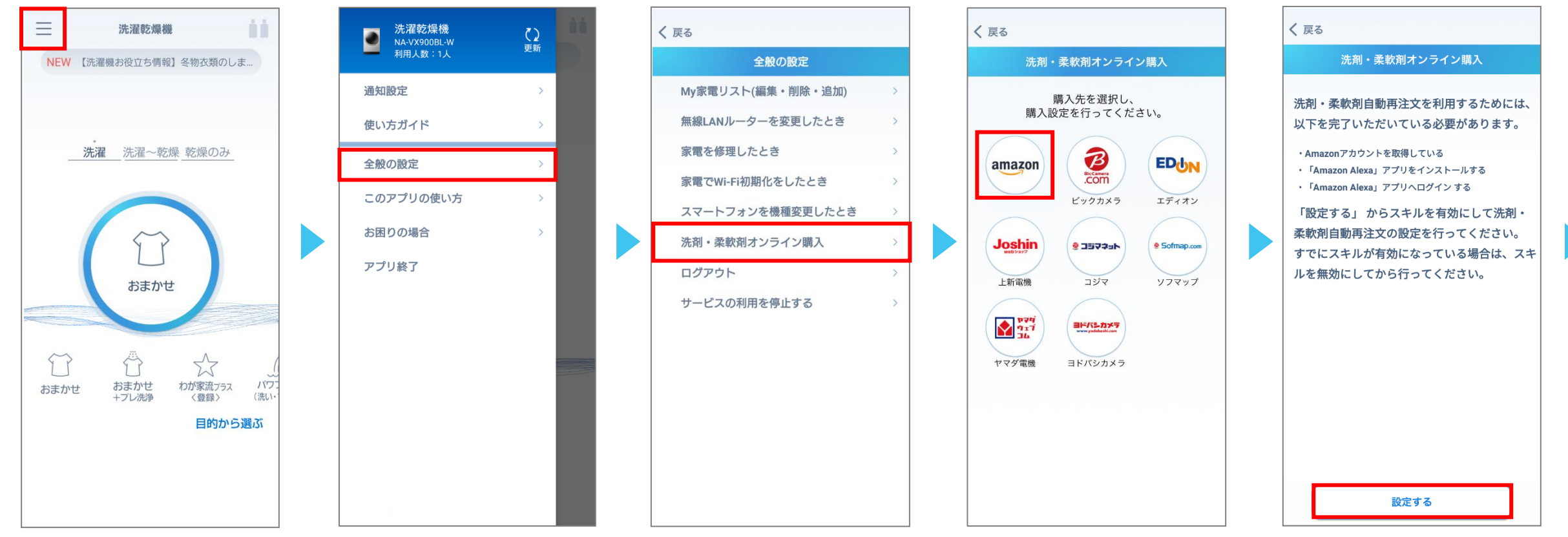

「Amazon Alexa」アプリの設定の前に、本設定を行ってください。

以降は「Amazon Alexa」アプリで設定します。 (事前に「Amazon Alexa」アプリのインストールが必要です)

※画面イメージは開発時点のものです。改善等のために予告なく変更する場合があります。

#### 2020年 発売機種

スキルがすでに有効になっている場合、 無効にしてから設定を始めてください。

設定

スキルを無効

にする

# 「Amazon Alexa」アプリで、「洗剤・柔軟剤 自動再注文」を設定する(1/4)

「Amazon Alexa」アプリが起動すると、「スマホで洗濯(自動再注文)」スキルページが表示されます。 スキルを有効にして、「スマホで洗濯」アプリでログインした際のIDでログインしてください。 Amazonとのアカウントリンクに進むので、表示される内容を確認して、「許可する」や「OK」を押してください。

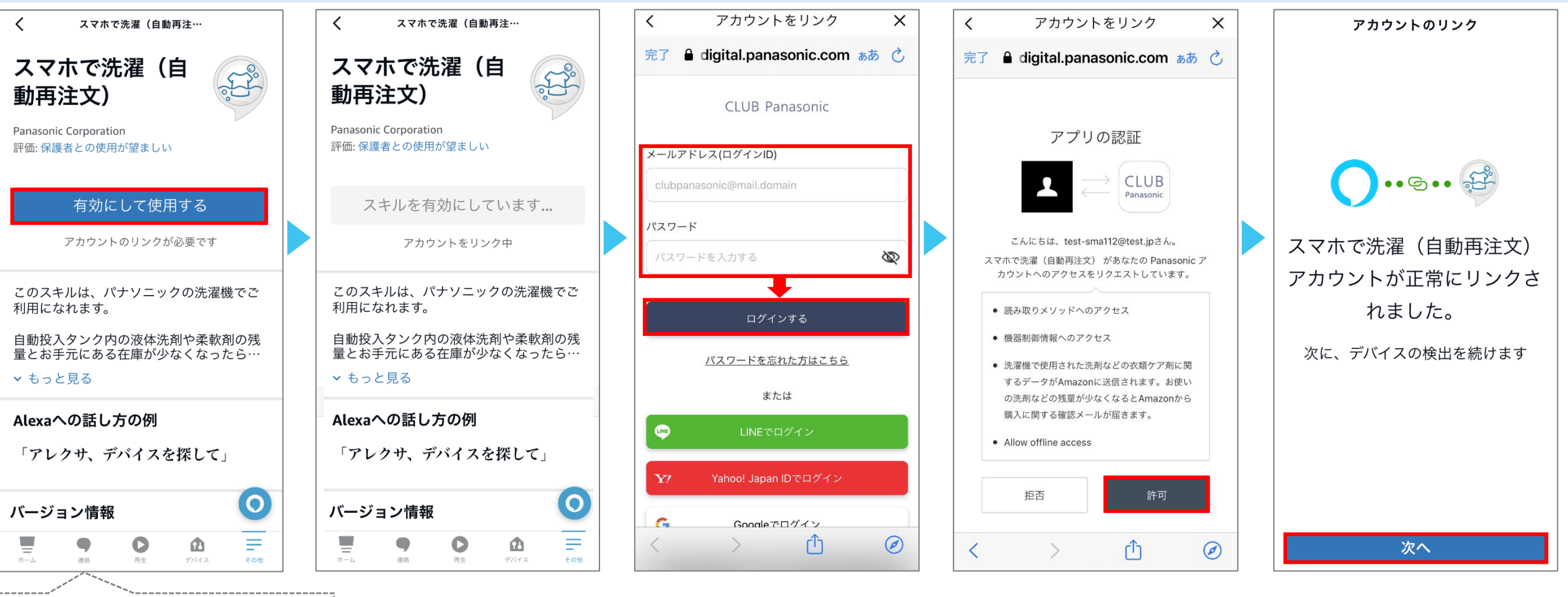

#### 2020年 発売機種

## 「Amazon Alexa」アプリで、「洗剤・柔軟剤 自動再注文」を設定する(2/4)

アカウントリンクが完了したら、「洗剤・柔軟剤 自動再注文」を設定する洗濯機を検出してセットアップへ進んでください。

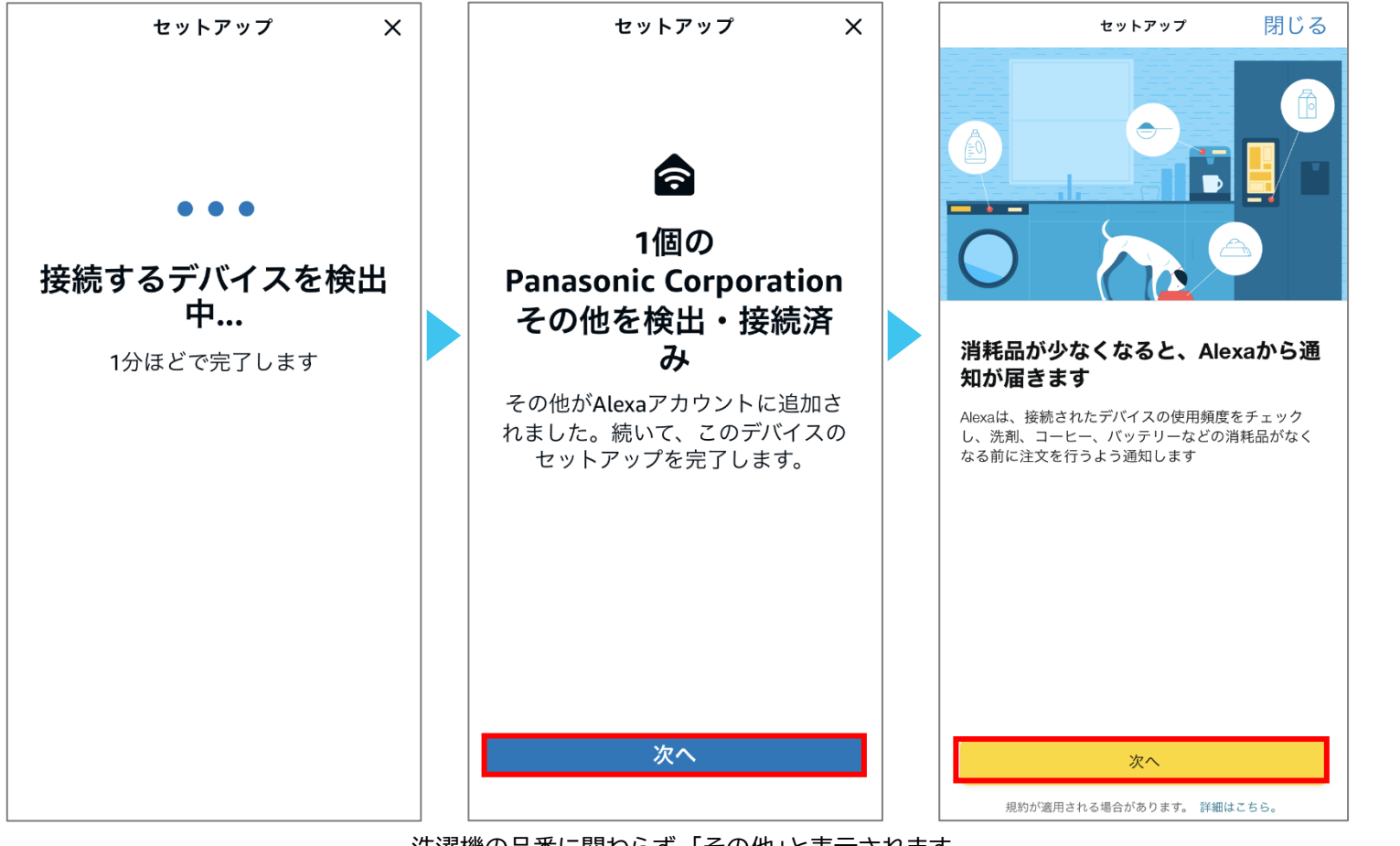

洗濯機の品番に関わらず、「その他」と表示されます。

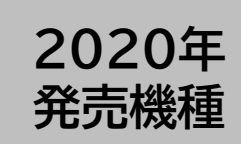

## 「Amazon Alexa」アプリで、「洗剤・柔軟剤 自動再注文」を設定する(3/4)

再注文を設定するタンクについて、ご自宅にある洗剤などの総残量をそれぞれ登録します。 自動投入タンク内の残量と、お手元の詰め替えパウチなどの残量の合計を入力してください。 ※「g(グラム)」表示の剤については、その数値を「ml(ミリリットル)」としてそのまま入力してください。

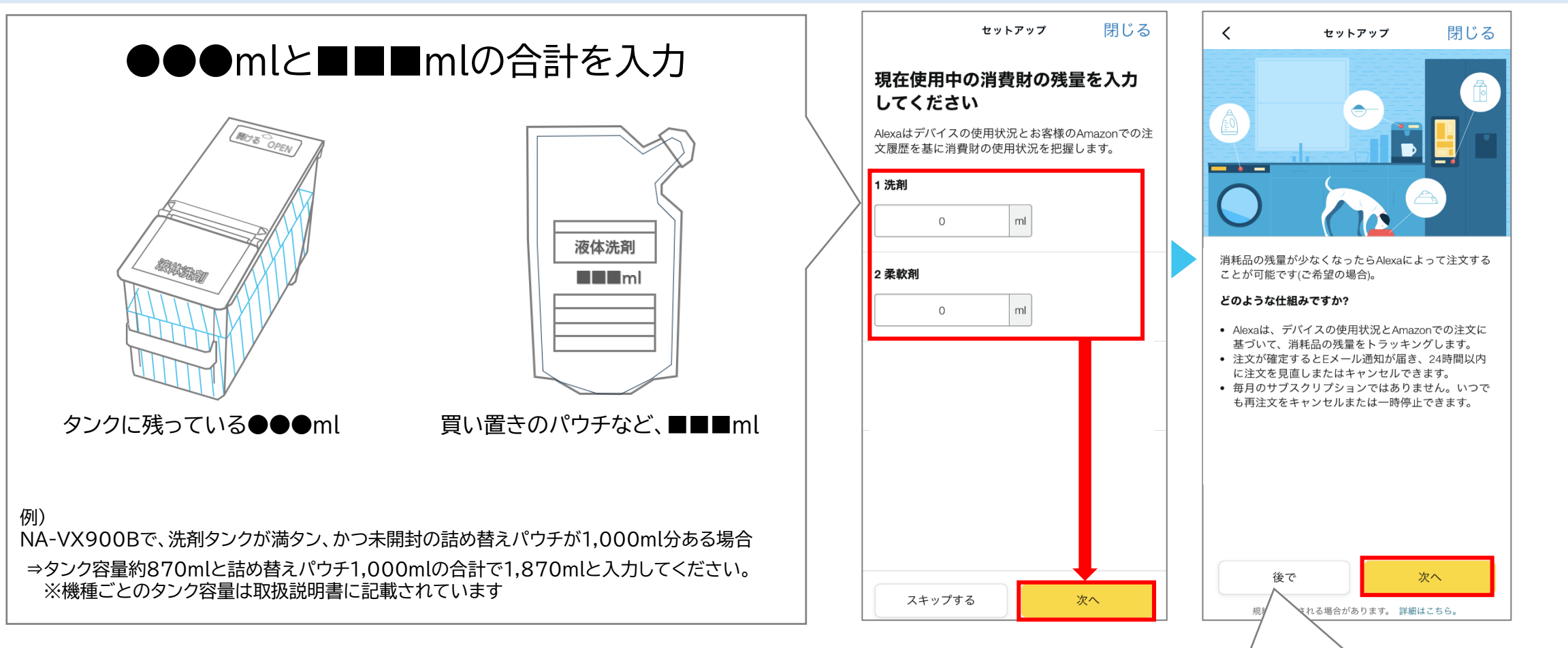

残量が少なくなった際に自動再注文せず、Amazonから 通知メールのみを受け取る場合はここで設定は終了です。 自動再注文を設定する場合は、次頁以降にお進みください。

14

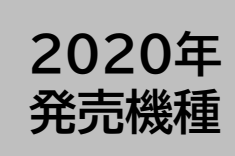

※再注文しない場合、「利用しない」を選択してください。

## 「Amazon Alexa」アプリで、「洗剤・柔軟剤 自動再注文」を設定する(4/4)

自動再注文する洗剤などの銘柄を選択してください。 その後、各種登録内容を確認して、自動再注文設定を完了してください。

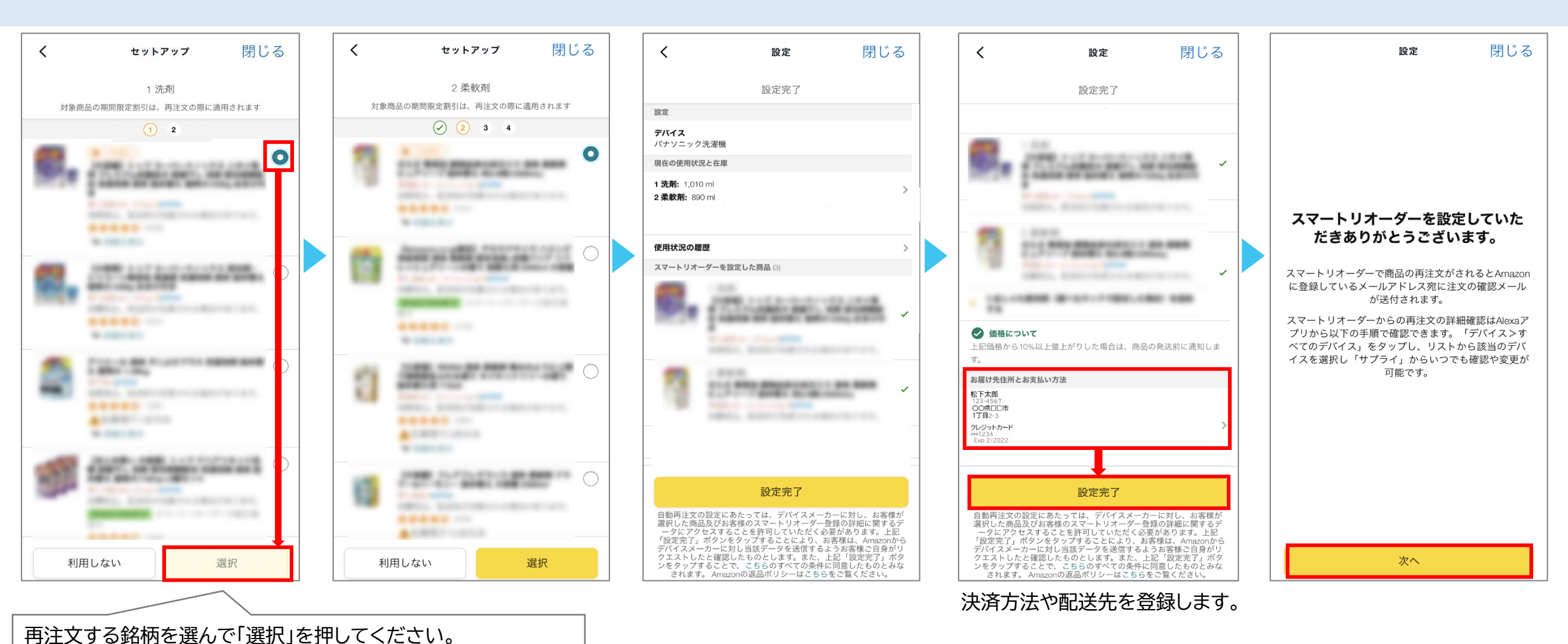

以上で設定は完了です。お疲れ様でした。 設定が完了するとAmazonからメールが届きます。

15

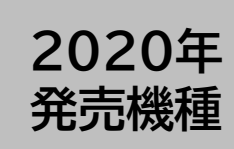

#### 洗剤などの残量や、注文する銘柄を再設定する場合

自動再注文以外で洗剤などを入手した場合や、再注文する銘柄を変更したい場合は、「Amazon Alexa」アプリで設定してください。

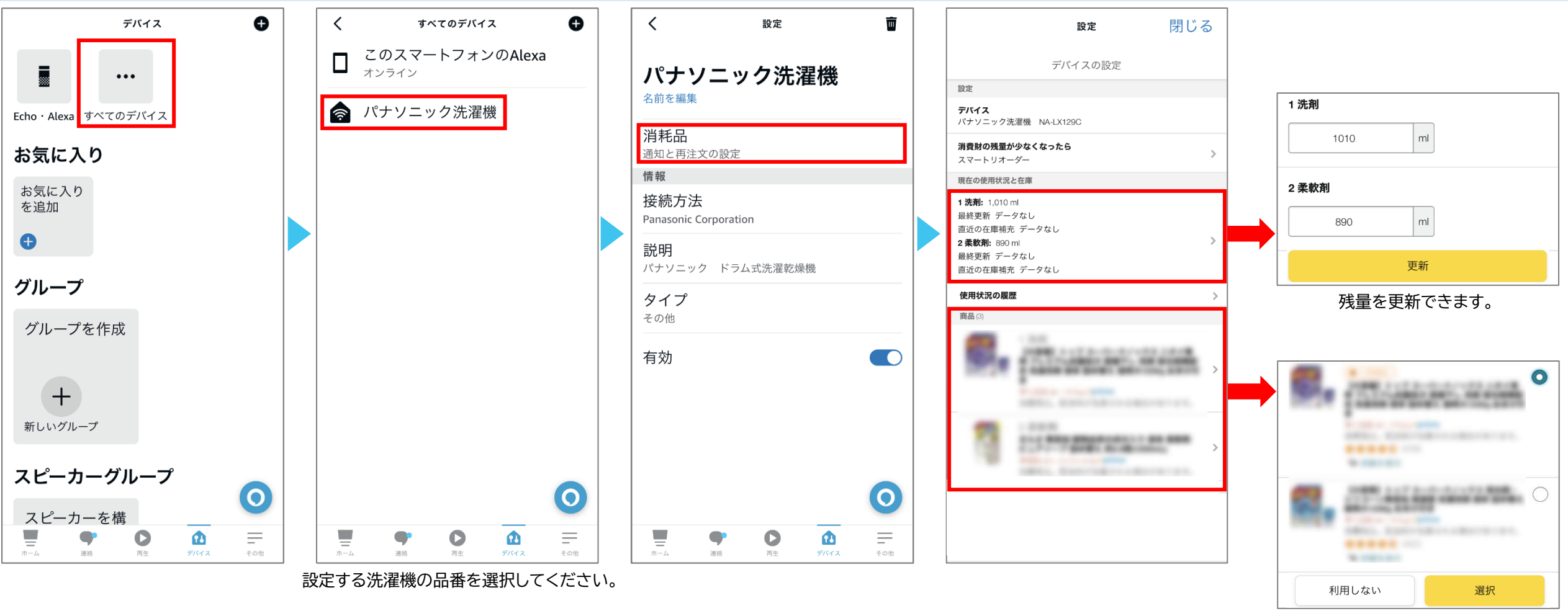

銘柄を再選択できます。